Poštovane kolege, ovo uputstvo je namenjeno da vam pomogne pri korišćenju servisa ICT škole.

Servisi škole su:

- 1. Školski imejl nalog
- 2. Sajt škole
- 3. Studentski web servis
- 4. E-learning (kursevi)

## Školski imejl nalog

Škola koristi usluge google-a za hostovanje imejl naloga.

Pri upisu dobijate papir sa podacima potrebnim za logovanje, tj vaše korisničko ime i lozinku.

Da bi ste se ulogovali na imejl, potrebno je da odete na adresu:

https://www.google.com/gmail/

Na toj stranici kliknite na link SIGN IN

Posle toga će vam se otvoriti ovaj prozor

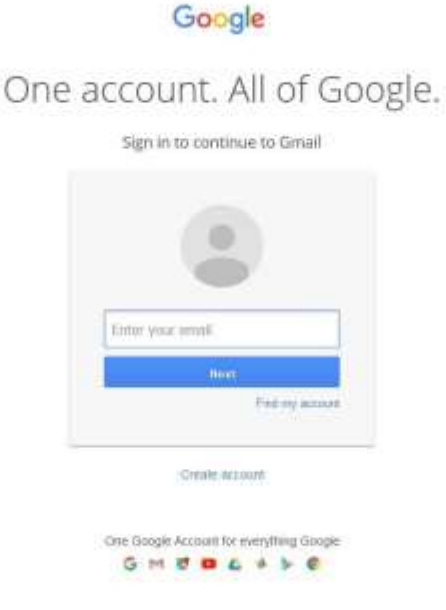

U njega unesite korisničko ime, a zatim lozinku koju ste dobili pri upisu.

Ukoliko želite da promenite vašu lozinku za školski imejl nalog, kliknite na balončić sa vašim imenom u gornjem desnom uglu, a zatim na **MOJ NALOG**.

| German Alt                        |                             |                                                   | II 0 🔞                                           |
|-----------------------------------|-----------------------------|---------------------------------------------------|--------------------------------------------------|
| Penura -                          | a mi                        |                                                   | Open spectra product all allors<br>Discontration |
| Parameter (11)                    |                             |                                                   | Art Reserved Admin                               |
| Conservations                     |                             |                                                   |                                                  |
| Посличи<br>Надовершини            |                             |                                                   | IN data serve Oppose ser                         |
| Billik •                          |                             |                                                   | 21. arp                                          |
| 2.41                              | XX III X                    |                                                   | th.orp                                           |
| Pleasance one<br>December Manuner |                             |                                                   | E. anp                                           |
| Viernas as income                 | 11 T T                      |                                                   | 5.000                                            |
| Gente future                      | 20 B                        |                                                   | 4. any                                           |
| unernere ga Batra                 | Ber p + A                   |                                                   | 1. anp                                           |
| CAMERINE                          |                             |                                                   | 54. oap                                          |
|                                   | D.0.0                       |                                                   | 21. gwt                                          |
|                                   | U to the Server             |                                                   | 35. get                                          |
|                                   | C = 1 (m)                   | a separate                                        | 11. geš                                          |
|                                   | XI-0 • 1                    | · · · · · · · · · · · · · · · · · · ·             | 8. gati                                          |
|                                   | Namedani 6 M.<br>Stanislari | Constant in constant<br>States Print Group of the | Tringent streamer sparse 2 are<br>Distant        |

Nakon toga će vam se otvoriti novi prozor na kome je potrebno da kliknete na prijavljivanje na google.

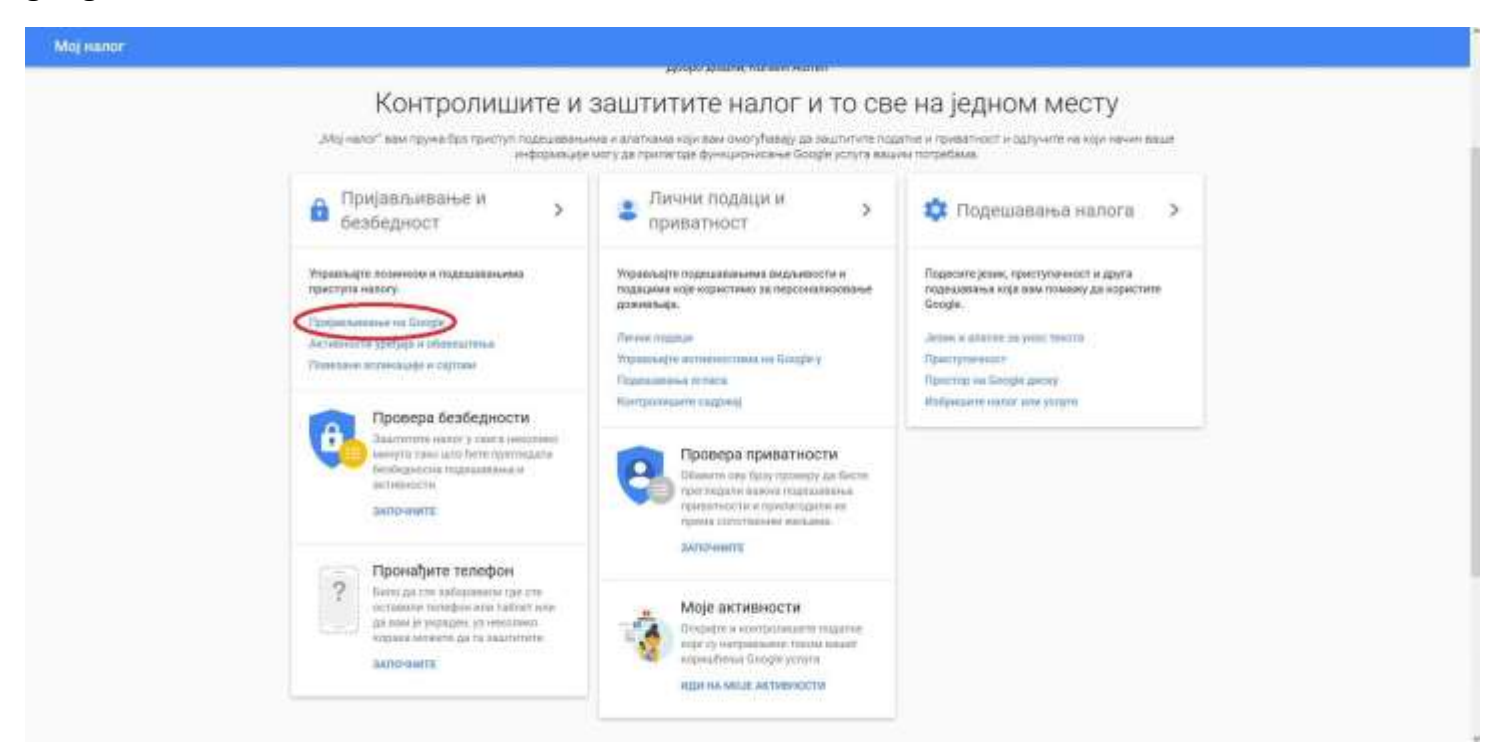

Zatim na sledećem ekranu na stavku lozinka.

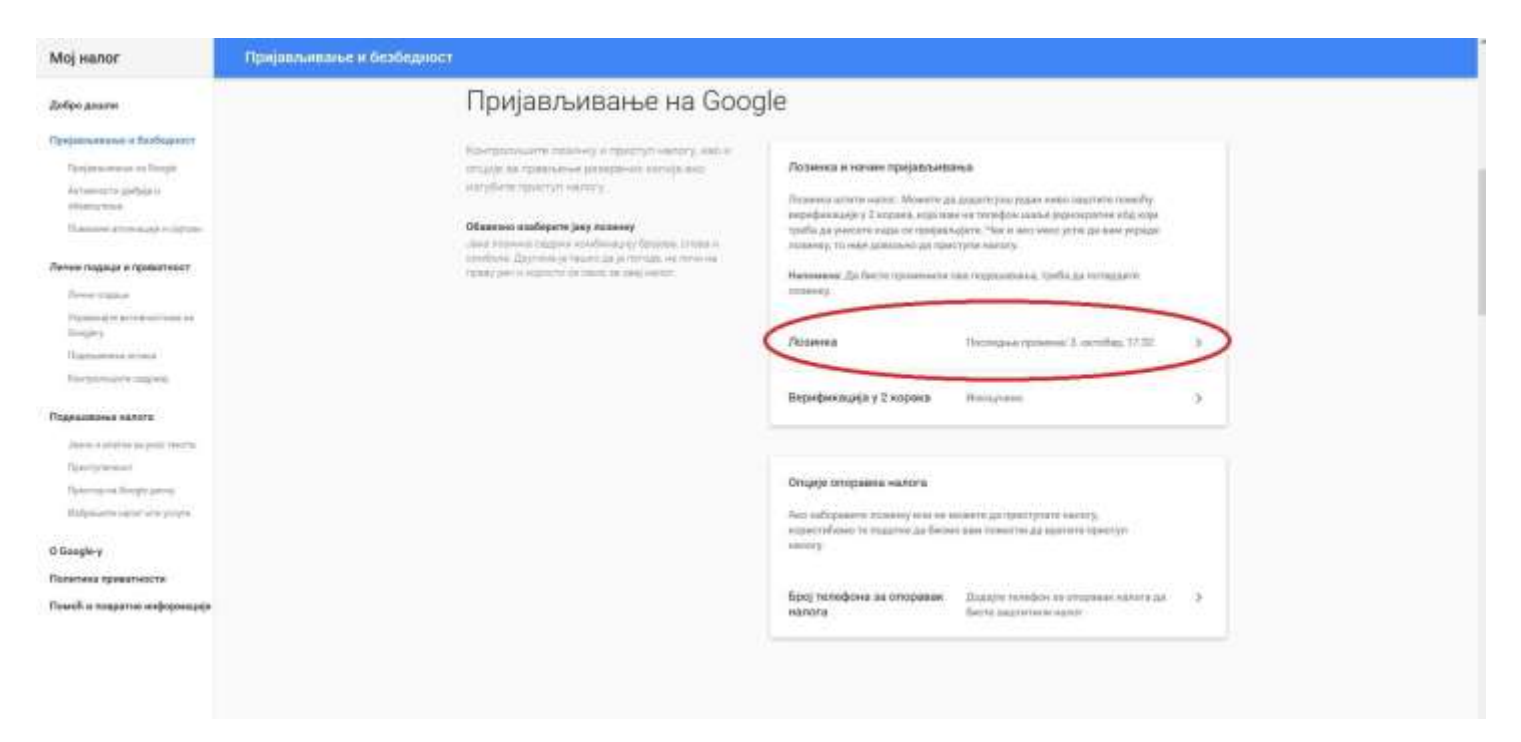

Posle toga će vam se otvoriti forma za unošenje nove lozinke.

## Sajt škole

Sajt škole se nalazi na adresi <u>http://www.ict.edu.rs/</u>, na njemu možete naći informacije o studijama, obaveštenjima o nastavi, raspored kolokvijuma i ispita, kao i linkove za pristup studentskom web servisu i e-learning servisu.

Studenti se ne loguju na sajt škole.

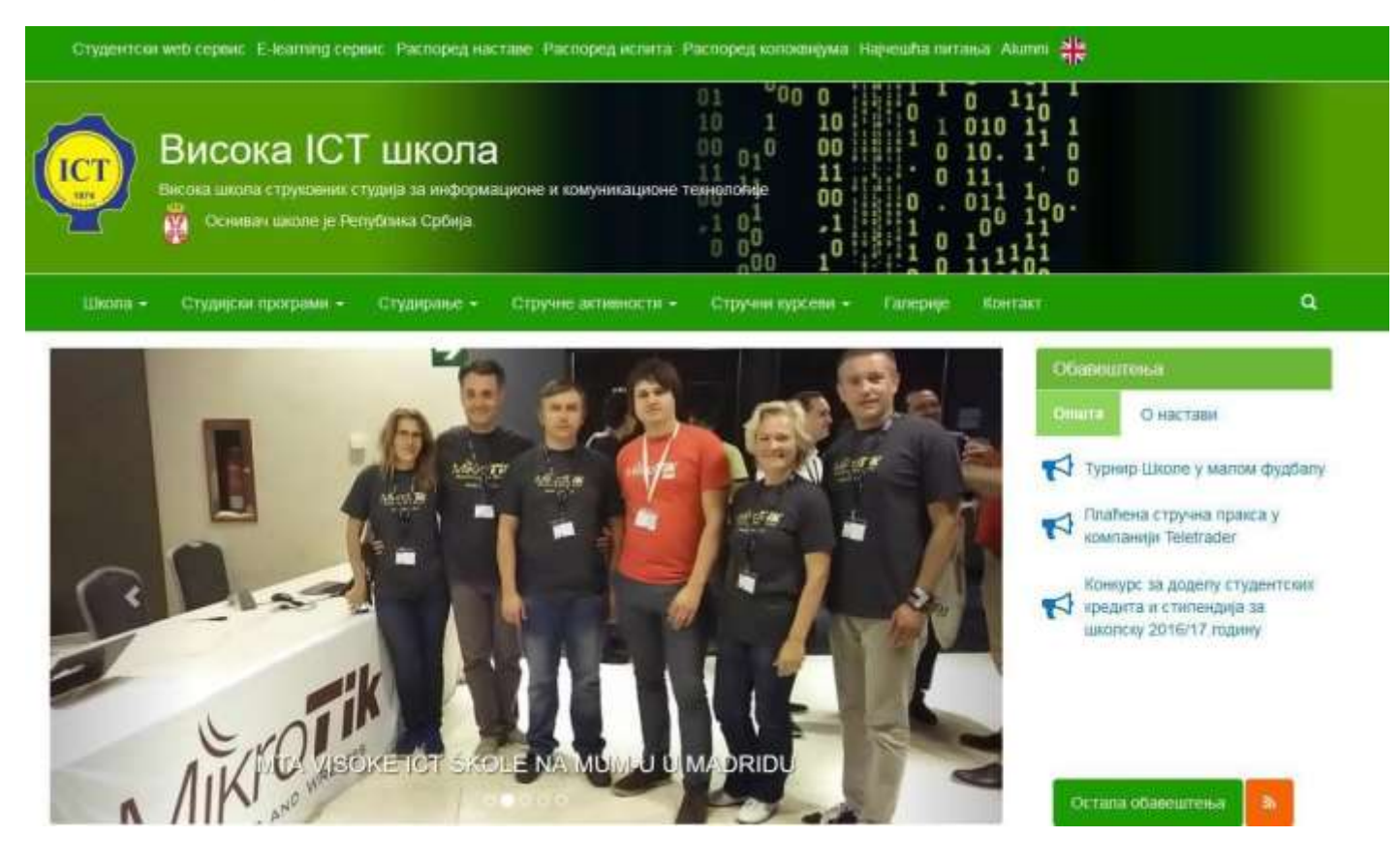

## Studentski web servis

Studentski web servis se koristi za prijavu predmeta, ispita kao i pregled zaduženja studenta.

Pristupa mu se preko linka na vrhu sajta skole, ili preko adrese https://studentskiservis.ict.edu.rs/pocetna

Pri kliku na link može se pojaviti upozorenje koje izgledom podseća na sledeće (zavisi od pregledača koji se koristi).

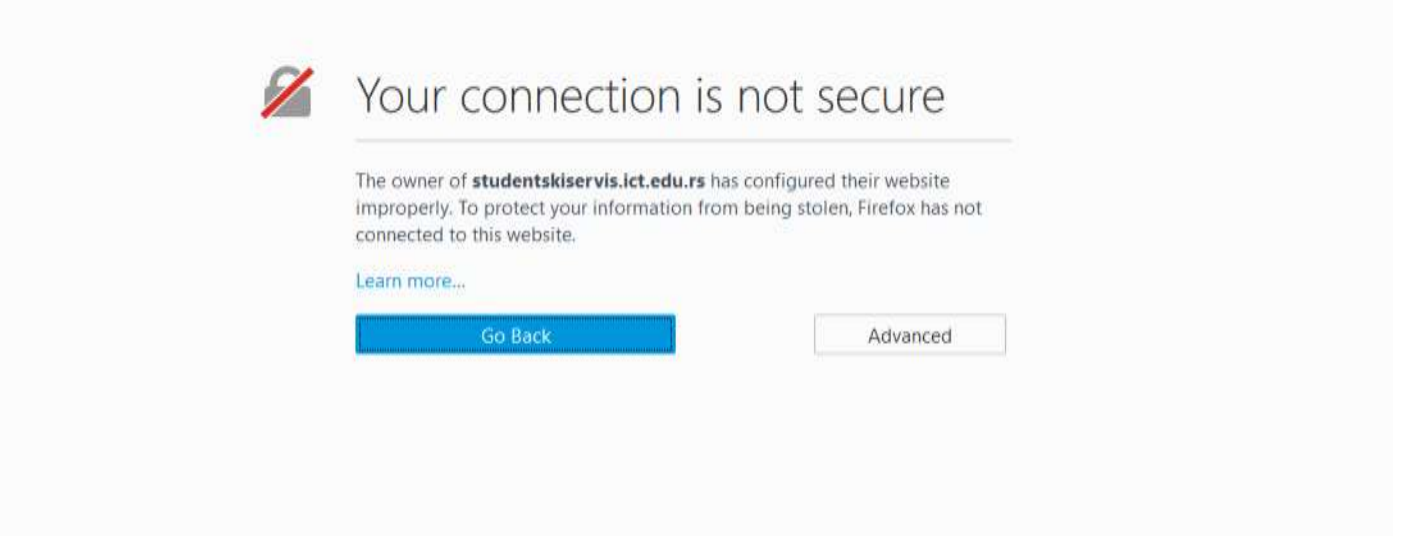

Ovo je lažno upozorenje, tj web servis je bezbedan, ali nažalost pregledači ga ovako detektuju.

|   | Приступ       |     |  |
|---|---------------|-----|--|
| И | арисничко име |     |  |
| D | юзиния        |     |  |
|   | Запамти ме    | 142 |  |
|   | Приступ       |     |  |

Ovo upozorenje zaobiđite (opet se razlikuje od pregledača) i doći ćete do strane za logovanje.

Ovde unosite podatke koje ste dobili na upisu. Posle toga se nalazite na vašoj stranici gde možete videti vaše podatke vezane za studije.

## E learning (kursevi)

Kursevi se nalaze na adresi https://elearning.rcub.bg.ac.rs/moodle/course/index.php?categoryid=156

Na login formi unosite podatke koje ste dobili na upisu (vasu email adresu bez @ict.edu.rs)

| RCuBeLearing metro col.(37) -                                  |                                             |          | rinte prantiers, 270 |
|----------------------------------------------------------------|---------------------------------------------|----------|----------------------|
| CUNARSKI CENTAR UNIVERZITETA U BEOGRADU – ELEANT               | ING PORTAL                                  |          |                      |
| Hattigender Hansteinen Aussatzengen sahr all kan variebeiteten | rukovat atalga kongjist - visota 124 linita |          |                      |
|                                                                | Patrad America 1                            | Design 1 | A Product Law        |
| Osnovne studije<br>Master studije                              |                                             |          |                      |
|                                                                |                                             |          |                      |
|                                                                |                                             |          |                      |
|                                                                |                                             |          |                      |
|                                                                |                                             |          |                      |
|                                                                |                                             |          |                      |
|                                                                |                                             |          |                      |

Posle uspesnog logovanja, usmereni ste na vašu početnu stranicu, na kojoj se vide svi predmeti na koje ste trenutno upisani.

Ukoliko imate problema sa logovanjem na bilo koji od servisa, obratite se administratoru sa vaše školske email adrese na:

<u>radovan.mitricevic@ict.edu.rs</u>, a ukoliko ne možete da pristupite email nalogu, morate doći u školu sa indeksom, svakim radnim danom od 08:00-19:00 kod administratora.